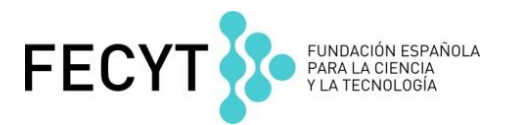

## Web of Science

## **Ejercicios Prácticos**

Formación en línea febrero de 2018

La Evaluación de Revistas con Incites Journal Citation Reports

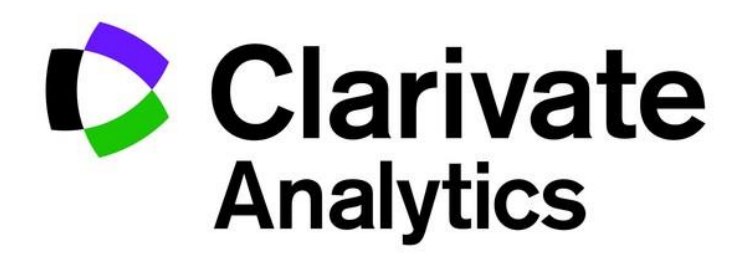

## Ejercicios en Incites Journal Citation Reports (datos de 2016

Un investigador quiere identificar unos datos sobre revistas en un tema de investigación para ayudarle con la sumisión de sus trabajos. Le interesa examinar las revistas en la categoría 'Immunology'

1. En la página de evaluación de revistas de Incites JCR 2016 haga clic en 'Select categories' y selecciona la categoría 'immunology'. Vaya a la parte inferior de la página de haga click en 'Submit' para visualizar las revistas.

2. Ordena las revistas por el factor de impacto ¿Cuál es la revista con el factor de impacto más alto?

3. Ahora ordena las revistas por la métrica '% articles in Citable Items'. ¿Cuántas revistas en la categoría no publican revisiones en 2016?

4. Ahora le interesa identificar cuáles son las revistas en acceso abierto de la categoría. Selecciona el filtro 'Open Access' luego haga clic en 'Submit' para efectuar el cambio. ¿Cuántas revistas quedan?

5. De las revistas acceso abierto en inmunología el investigador necesita identificar cuáles de ellas son las que figuran en el Q1. Selecciona el filtro 'Q1' y luego 'Submit'. ¿Cuántas revistas quedan?

6. Ahora el investigador quiere examinar una revista en concreto. Le interesa examinar la revista 'Emerging Infectious Disease'. Haga clic sobre el titulo de esta revista para ir a su perfil.

7. Con respecto a 'Emerging Infectious Diseases' ¿es su factor de impacto sin las autocitas igual a o inferior al factor de impacto normal?

8. El investigador quiere ver si la revista mantiene una buena posición en las categorías a las que pertenece durante todos los años. Abra a sección 'Rank'. ¿Es correcto que la revista figura en el Q1 durante todos los años en las dos categorías?